## ! "#\$%&'! () \*'(+"%', -#\$.&-+%/'

- 01 ! "#\$"#%&' () \$#%\*+, #\*"&) #\*"-.) ###
- 21 \*''-#.)#/\$0(#1&'()\$#2.33#45(#\$0(.'#.)6'''7&\$.'')#\$''#3''-#.)8#9#: 0(#1&'()\$#.5#'(; 4.'(<#
   \$''#0&=(#&)#>,?#@A#''6#\$0(.'#''2)#<u>3-4'5''#\$%&'6''/%7&'.#\$''&\$8'''%'9\*:';, '/\$<\$.&</u>'
   =>#\$''&\$'''%'9\*:';,?@#
  A1 ,(3(B\$#CD(; 4(5\$#&#A.'(B\$#%\*+,#\*''&)E#
  B1 ,(3(B\$#C%&'()\$#%\*+,E#
- C1 F"713(\$(#?33#G#, \$(15H#
- D1 F"713(\$(#%&'()\$#@)6"'7&\$.")#>"'7#